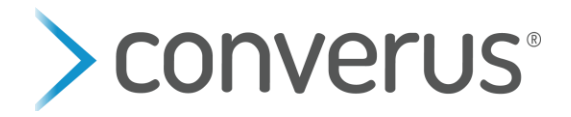

## How to Administer EyeDetect Tests in a Different Language

- 1. Launch EyeDetect
- 2. Select "Test" > "Create" or select the "Test Wizard" button
- 3. Select the dropdown at the top to choose the test language
- **4.** After changing the language, EyeDetect will automatically populate all of the tests that you have in that language
- 5. Select the test you want and enter the Test Subject ID and Test Subject Name
- 6. Select "OK"

Note: this will enable you to administer an EyeDetect test in a different language than the user interface.

## For Example:

In the image below, **English** was selected. Consequently, the test list shows all English tests that are assigned to this subaccount.

| Create Test       |                                                                  |          |  |  |
|-------------------|------------------------------------------------------------------|----------|--|--|
| English           | ~                                                                | ОК       |  |  |
| Test ID           | Test Name                                                        | Cancel   |  |  |
| D000001T01        | Drug use in the past 90 days                                     |          |  |  |
| D000018L01        | ICAC - Direct: Sexual contact w/minor as an adult (16/18)        |          |  |  |
| D000018S01        | ICAC - Caught w/Child Porn: Sexual contact w/minor as adult17/18 |          |  |  |
| D00001HK01        | (Infidelity) Sexual contact other than wife since marriage       |          |  |  |
| D00001HR01        | (Infidelity) Sexual contact other than husband since marriage    |          |  |  |
| D000025Z01        | test (DLC) - 10 question - Sexual activity                       |          |  |  |
| M00000001         | UofU 4R Study                                                    |          |  |  |
| M000000101        | MCT (LEPET) terrorism, drugs, work-related discipline, & crimes  | <b>.</b> |  |  |
| Test Key          | 603aa1b4c8434d62a2b87ebe8f2d145e                                 |          |  |  |
| Test Subject ID   |                                                                  | 0        |  |  |
| Test Subject Name |                                                                  | 0        |  |  |

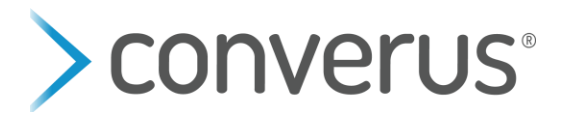

In the images below, **Spanish** was selected (see first image). Consequently, the test list shows all Spanish test assigned to this subaccount (see second image). Note - the EyeDetect User Interface is still in English, but the test is in Spanish. This enables an English speaker to administer a Spanish test.

| Create Test                                                                                                    |                                                                                                    |                                                                                                    |          |              |
|----------------------------------------------------------------------------------------------------|----------------------------------------------------------------------------------------------------|----------------------------------------------------------------------------------------------------|----------|--------------|
|                                                                                                    |                                                                                                    | 1                                                                                                    |          |              |
| Spanish                                                                                                    | ×                                                                                                    |                                                                                                    |          | OK           |
| Swedish                                                                                                    | <u> </u>                                                                                                    | est Name                                                                                                    | ^        | Cancel       |
| Tagalog                                                                                                    |                                                                                                    | nish)                                                                                                    |          | Cancer       |
| Tamil                                                                                                    |                                                                                                    | s que descalifican                                                                                                    |          |              |
| Ukrainian                                                                                                    |                                                                                                    |                                                                                                    |          |              |
| Urdu                                                                                                    |                                                                                                    | ·                                                                                                    |          |              |
| Vietnamese                                                                                                    |                                                                                                    | y Beneficios indebidos                                                                                                    |          |              |
| Zulu                                                                                                    | v                                                                                                    | ticos                                                                                                    |          |              |
| 3000000L07                                                                                                    | The empico - enmenes violente                                                                                                    | , Drogas, Robo y Asociaciones                                                                                                    |          |              |
| 3000008P07                                                                                                    | Empleo: Falsificación y Robos, S                                                                                                    | Sobornos, y Divulgación                                                                                                    |          |              |
| 3000008Q07                                                                                                    | Empleo: Falsificación, Robos y [                                                                                                    | Divulgación de información                                                                                                    |          |              |
|                                                                                                    | 1                                                                                                    |                                                                                                    | ~        |              |
| Test Key                                                                                                    | e51effc26b6e4518b                                                                                                    | ode7e1d0e9b050fc                                                                                                    |          |              |
| , in the second second s |                                                                                                    |                                                                                                    | _        |              |
| Test Subject ID                                                                                                    |                                                                                                    |                                                                                                    | 0        |              |
|                                                                                                    |                                                                                                    |                                                                                                    | _        |              |
| Test Subject Name                                                                                                    |                                                                                                    |                                                                                                    | •        |              |
|                                                                                                    |                                                                                                    |                                                                                                    |          |              |
|                                                                                                    |                                                                                                    |                                                                                                    |          |              |
| Create Test                                                                                                    |                                                                                                    |                                                                                                    |          |              |
| Create Test                                                                                                    |                                                                                                    |                                                                                                    |          |              |
| Create Test                                                                                                    | ~                                                                                                    |                                                                                                    |          | OK           |
| Create Test<br>Spanish<br>Test ID                                                                                                    | ~                                                                                                    | Test Name                                                                                                    | ^        | OK<br>Cancel |
| Create Test<br>Spanish<br>Test ID<br>3000008P07                                                                                                    | Empleo: Falsificación y Robos, S                                                                                                    | Test Name<br>Sobornos, y Divulgación                                                                                                    | ^        | OK<br>Cancel |
| Create Test Spanish Test ID 3000008P07 3000008Q07                                                                                                    | <ul> <li>Empleo: Falsificación y Robos, S</li> <li>Empleo: Falsificación, Robos y E</li> </ul>                                                                                                    | Test Name<br>Sobornos, y Divulgación<br>Divulgación de información                                                                                                | ^ [      | OK<br>Cancel |
| Create Test<br>Spanish<br>Test ID<br>3000008P07<br>3000008Q07<br>3000008V07                                                                                                    | Empleo: Falsificación y Robos, S<br>Empleo: Falsificación, Robos y I<br>Pre Empleo- Crímenes Violento                                                                                                    | Test Name<br>Sobornos, y Divulgación<br>Divulgación de información<br>s y Actividades Prohibidas                                                                  | ^ [      | OK<br>Cancel |
| Create Test  Spanish  Test ID  3000008P07  3000008Q07  3000008V07  9000001202                                                                                                    | <ul> <li>Empleo: Falsificación y Robos, S</li> <li>Empleo: Falsificación, Robos y E</li> <li>Pre Empleo- Crímenes Violento</li> <li>Prueba de Demostración</li> </ul>                                                                                                    | Test Name<br>Sobornos, y Divulgación<br>Divulgación de información<br>s y Actividades Prohibidas                                                                  | ^ [      | OK<br>Cancel |
| Create Test  Spanish  Test ID  3000008P07  3000008Q07  3000008V07  9000001202  A000000102                                                                                                    | Empleo: Falsificación y Robos, S<br>Empleo: Falsificación, Robos y D<br>Pre Empleo- Crímenes Violento<br>Prueba de Demostración<br>Prueba de Números                                                                                                    | Test Name<br>Sobornos, y Divulgación<br>Divulgación de información<br>s y Actividades Prohibidas                                                                  | ^ [      | OK<br>Cancel |
| Create Test  Spanish  Test ID  3000008P07  3000008Q07  3000008V07  9000001202  A000000102  D000000Y04                                                                                                    | Empleo: Falsificación y Robos, S<br>Empleo: Falsificación, Robos y E<br>Pre Empleo- Crímenes Violento<br>Prueba de Demostración<br>Prueba de Números<br>Robo de \$1,000 de Empresa AB                                                                                                    | Test Name<br>Sobornos, y Divulgación<br>Divulgación de información<br>s y Actividades Prohibidas                                                                  | ^ [      | OK<br>Cancel |
| Create Test  Spanish  Test ID  3000008P07  3000008Q07  3000008V07  9000001202  A000000102  D000000Y04  D000000G704                                                                                                    | <ul> <li>Empleo: Falsificación y Robos, S</li> <li>Empleo: Falsificación, Robos y D</li> <li>Pre Empleo- Crímenes Violento</li> <li>Prueba de Demostración</li> <li>Prueba de Números</li> <li>Robo de \$1,000 de Empresa AB</li> <li>Robo de auto RAM modelo 201</li> </ul>                                                                     | Test Name<br>Sobornos, y Divulgación<br>Divulgación de información<br>s y Actividades Prohibidas                                                                  | ^ [      | OK<br>Cancel |
| Create Test  Spanish  Test ID  3000008P07  3000008Q07  3000008V07  9000001202  A000000102  D000000102  D000000704  D000000704  M000000H02                                                                                                    | <ul> <li>Empleo: Falsificación y Robos, S</li> <li>Empleo: Falsificación, Robos y E</li> <li>Pre Empleo- Crímenes Violento</li> <li>Prueba de Demostración</li> <li>Prueba de Números</li> <li>Robo de \$1,000 de Empresa AB</li> <li>Robo de auto RAM modelo 201</li> <li>Pre-Empleo: Falsificación y robo</li> </ul>                           | Test Name<br>Sobornos, y Divulgación<br>Divulgación de información<br>s y Actividades Prohibidas<br>3C<br>19.<br>os, sobornos, y divulgación                      | ^ [      | OK<br>Cancel |
| Create Test<br>Spanish<br>Test ID<br>3000008P07<br>3000008Q07<br>3000008V07<br>9000001202<br>A000000102<br>D000000102<br>D000000704<br>M000000H02                                                                                                    | Empleo: Falsificación y Robos, S<br>Empleo: Falsificación, Robos y D<br>Pre Empleo- Crímenes Violento<br>Prueba de Demostración<br>Prueba de Números<br>Robo de \$1,000 de Empresa AB<br>Robo de auto RAM modelo 201<br>Pre-Empleo: Falsificación y robo                                                                                         | Test Name<br>Sobornos, y Divulgación<br>Divulgación de información<br>s y Actividades Prohibidas<br>BC<br>19.<br>Dos, sobornos, y divulgación                     | ^ [      | OK<br>Cancel |
| Create Test<br>Spanish<br>Test ID<br>3000008P07<br>3000008Q07<br>3000008V07<br>9000001202<br>A000000102<br>D000000704<br>D000000704<br>M000000H02                                                                                                    | <ul> <li>Empleo: Falsificación y Robos, S</li> <li>Empleo: Falsificación, Robos y E</li> <li>Pre Empleo- Crímenes Violento</li> <li>Prueba de Demostración</li> <li>Prueba de Números</li> <li>Robo de \$1,000 de Empresa AB</li> <li>Robo de auto RAM modelo 201</li> <li>Pre-Empleo: Falsificación y robo</li> <li>603aa1b4c8434d62</li> </ul> | Test Name<br>Sobornos, y Divulgación<br>Divulgación de información<br>s y Actividades Prohibidas<br>BC<br>19.<br>Dis, sobornos, y divulgación                     | ^ [      | OK<br>Cancel |
| Create Test<br>Spanish<br>Test ID<br>3000008P07<br>3000008Q07<br>3000008V07<br>9000001202<br>A000000102<br>D000000Y04<br>D000000Y04<br>D000000F04<br>M000000H02<br>Test Key                                                                                                    | Empleo: Falsificación y Robos, S<br>Empleo: Falsificación, Robos y E<br>Pre Empleo- Crímenes Violento<br>Prueba de Demostración<br>Prueba de Números<br>Robo de \$1,000 de Empresa AB<br>Robo de auto RAM modelo 201<br>Pre-Empleo: Falsificación y robo                                                                                         | Test Name<br>Sobornos, y Divulgación<br>Divulgación de información<br>s y Actividades Prohibidas<br>3C<br>19.<br>Ds, sobornos, y divulgación<br>ta2b87ebe8f2d145e | ^ [      | OK<br>Cancel |
| Create Test<br>Spanish<br>Test ID<br>3000008P07<br>3000008Q07<br>3000008V07<br>9000001202<br>A0000001202<br>D000000704<br>D000000704<br>M000000H02<br>Test Key<br>Test Subject ID                                                                                                    | Empleo: Falsificación y Robos, S<br>Empleo: Falsificación, Robos y D<br>Pre Empleo- Crímenes Violento<br>Prueba de Demostración<br>Prueba de Números<br>Robo de \$1,000 de Empresa AB<br>Robo de auto RAM modelo 201<br>Pre-Empleo: Falsificación y robo                                                                                         | Test Name<br>Sobornos, y Divulgación<br>Divulgación de información<br>s y Actividades Prohibidas<br>3C<br>19.<br>55, sobornos, y divulgación<br>2a2b87ebe8f2d145e | ^ [<br>` | OK<br>Cancel |
| Create Test<br>Spanish<br>Test ID<br>3000008P07<br>3000008Q07<br>3000008V07<br>9000001202<br>A000000102<br>D000000102<br>D000000704<br>D000000F04<br>M000000H02<br>Test Key<br>Test Subject ID                                                                                                    | Empleo: Falsificación y Robos, S<br>Empleo: Falsificación, Robos y D<br>Pre Empleo- Crímenes Violento<br>Prueba de Demostración<br>Prueba de Números<br>Robo de \$1,000 de Empresa AB<br>Robo de auto RAM modelo 201<br>Pre-Empleo: Falsificación y robo                                                                                         | Test Name<br>Sobornos, y Divulgación<br>Divulgación de información<br>s y Actividades Prohibidas<br>3C<br>19.<br>os, sobornos, y divulgación                      | ^ [      | OK<br>Cancel |